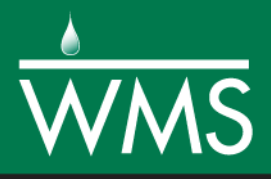

# WMS 11.0 Tutorial

# Automated Calibration of GSSHA Models

Define parameters to be specified as adjustable, the objective function to be used to support that estimation, and automatically calibrate a GSSHA model

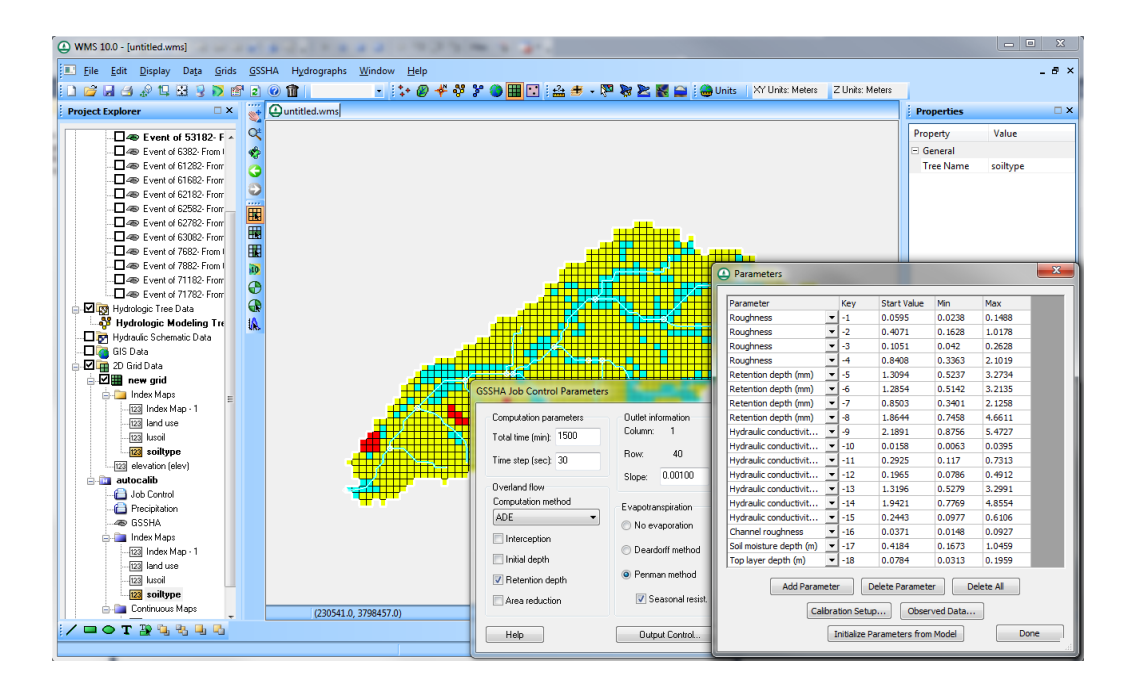

# Objectives

This tutorial shows how to set up and run a GSSHA model that automatically calibrates specified adjustable parameters using a documented efficient local search method.

# **Prerequisite Tutorials**

Required ComponentsData

Drainage Map Hydrology 2D Grid GSSHA

- Time
- 20–40 minutes

• Stochastic Simulations of GSSHA models

**AQUA**VE**O**"

| 1 | G   | etting Started                                          | 2  |
|---|-----|---------------------------------------------------------|----|
| 2 | Se  | lecting Rainfall Events                                 | 2  |
|   | 2.1 | Assigning keys to map tables and other parameters       | 3  |
|   | 2.2 | Defining calibration parameters                         | 4  |
|   | 2.3 | Defining the Observed Data for Model Calibration        | 5  |
|   | 2.4 | Defining Levenberg-Marquardt (LM)/Secant LM (SLM) data  | 6  |
| 3 | Sa  | ve and Run the Model                                    | 6  |
| 4 | Rı  | un the Forward Simulation with the Optimized Parameters | 7  |
| 5 | 0   | bserve the Full Calibration Results                     | 8  |
| 6 | Au  | utomated Calibration to Additional Observation Points   | 8  |
| 7 | Co  | onclusion                                               | 10 |
|   |     |                                                         |    |

# **1 Getting Started**

To get started with the project:

- 1. Open WMS. If WMS is already open select *File* | **New** to reset to the default settings.
- 2. Select *File* | **Open** to bring up the *Open* dialog.
- 3. Navigate to the *GSSHACalibration3\Calibration\Automated\* folder and select "goodwin.prj".
- 4. Click **Open** to open the project and exit the *Open* dialog.
- 5. Turn off the display of all the coverages except the " GSSHA" coverage.

# 2 Selecting Rainfall Events

The first step in an automated calibration is to select the rainfall event simulation to calibrate, and run an initial simulation to ensure the simulation is set up correctly. To do this:

- 1. Switch to the **2-D Grid Module**
- 2. Select GSSHA | Precipitation to bring up the GSSHA Precipitation dialog.
- 3. Make sure the first three events are turned on (Event 52282, 52482, and 53182) and the rest are turned off.
- 4. Click **OK** to exit the *GSSHA Precipitation* dialog.

The simulation should be run once in the forward simulation mode to make sure the model runs. A model that cannot run cannot be calibrated.

- 5. Select GSSHA / Run GSSHA... to open the GSSHA Run Options dialog.
- 6. Click **OK** to accept the default run parameters. This will exit the *GSSHA Run Options* dialog and open the *Model Wrapper* dialog.
- 7. After the run is completed, click **Close** to exit the *Model Wrapper* dialog and read in the solution.

#### 2.1 Assigning keys to map tables and other parameters

The next step is to use the WMS GSSHA interface to indicate which parameters should be adjustable calibration parameters. Generally, the calibration parameters are those which involve uncertainty in measurement or the ones that affect the outflow hydrograph the most. This is done by defining negative "key" values for each of the parameters needing calibration.

- 1. Select GSSHA / Map Tables... to open the GSSHA Map Table Editor dialog.
- 2. The dialog should automatically open to the *Roughness* tab. Enter the keys -1, -2, -3 and -4 for the roughness values shown below. Entering negative numbers tells WMS that these are the calibration parameters. WMS then associates the values that will be defined in the calibration dialog (in a future step) with these parameters.

| Roughness         |           |                |            |             |              |
|-------------------|-----------|----------------|------------|-------------|--------------|
| ID                | 1         | 2              | 3          | 4           | 5            |
| Description 1     | pine 27%  | <br>water 0.3% | cotton 14% | pasture 42% | gullied land |
| Description2      |           | <br>           |            |             |              |
| Surface roughness | -1.000000 | 0.358000       | -2.000000  | -3.000000   | -4.000000    |

3. In the *Retention* tab, enter the following keys:

| Retention            |           |                |            |             |              |
|----------------------|-----------|----------------|------------|-------------|--------------|
| ID                   | 1         | 2              | 3          | 4           | 5            |
| Description1         | Pine 27%  | <br>Water 0.3% | Cotton 14% | Pasture 42% | Gullied land |
| Description2         |           | <br>           |            |             |              |
| Retention depth (mm) | -5.000000 | 1.300000       | -6.000000  | -7.000000   | -8.000000    |

4. Switch to the *Infiltration* tab and enter the following keys for *Hydraulic Conductivity*.

| Infiltration                    |              |              |          |              |               |               |               |                |                |
|---------------------------------|--------------|--------------|----------|--------------|---------------|---------------|---------------|----------------|----------------|
| ID                              | 1            | 2            | 3        | 4            | 5             | 6             | 7             | 8              | 9              |
| Description 1                   | gullied-land | gullied-land | water3%  | pasture-clay | cotton-clay-l | pine-clay-loa | pine-silt-loa | cotton-silt-lo | pasture-silt-I |
| Description2                    |              |              |          |              |               |               |               |                |                |
| Hydraulic conductivity (cm/hr)  | -9.000000    | 1.410000     | 0.003000 | -10.000000   | -11.000000    | -12.000000    | -13.000000    | -14.000000     | -15.000000     |
| Capillary head (cm)             | 16.680000    | 4.950000     | 0.003000 | 20.880000    | 20.880000     | 20.880000     | 16.680000     | 16.680000      | 16.680000      |
| Porosity (m^3/m^3)              | 0.486000     | 0.437000     | 0.582000 | 0.464000     | 0.464000      | 0.464000      | 0.486000      | 0.486000       | 0.486000       |
| Pore distribution index (cm/cm) | 0.234000     | 0.694000     | 0.001000 | 0.242000     | 0.242000      | 0.242000      | 0.234000      | 0.234000       | 0.234000       |
| Residual saturation (m^3/m^3)   | 0.015000     | 0.020000     | 0.015000 | 0.075000     | 0.075000      | 0.075000      | 0.015000      | 0.015000       | 0.015000       |
| Field capacity (m^3/m^3)        | 0.330000     | 0.091000     | 0.436500 | 0.318000     | 0.318000      | 0.318000      | 0.330000      | 0.330000       | 0.330000       |
| Wilting point (m^3/m^3)         | 0.133300     | 0.033000     | 0.133300 | 0.133300     | 0.133300      | 0.133300      | 0.197000      | 0.133000       | 0.133000       |

- 5. The last column in the *Hydraulic Conductivity* field should be -15. Click **Done** to close the *GSSHA Map Table Editor* dialog.
- 6. In the **Map Module** <sup>↓</sup>, click on the **Select feature line branch** <sup>♠</sup> tool and double click on the downstream most channel arc (the one closest to the watershed outlet) which will open the *Properties* dialog.
- 7. Enter "-16" in the *All* row for *Manning* 's n.
- 8. Click **OK** to exit the *Properties* dialog.

- 9. Select the **2-D Grid Module**
- 10. Select GSSHA / Job Control to open the GSSHA Job Control Parameters dialog.
- 11. Enter "-17" for Soil moisture depth (m) and "-18" for Top layer depth (m).
- 12. Select **OK** to close the GSSHA Job Control Parameters dialog.

| GSSHA Job Control Parameters                     |                                 |                                                           |                                             |                                  | x   |  |
|--------------------------------------------------|---------------------------------|-----------------------------------------------------------|---------------------------------------------|----------------------------------|-----|--|
| Computation parameters<br>Total time (min): 1500 | Outlet information<br>Column: 1 | Infiltration<br>No infiltration                           | Channel routing com                         | nputation scheme                 |     |  |
| Time step (sec): 30                              | Row: 40                         | Green + Ampt with soil moisture redistribution            | Diffusive wave     Edit Parameters     MESH |                                  |     |  |
| Overland flow                                    | Slope: 0.00100                  | Help Sacramento Model                                     | Groundwater                                 | Edit parameter                   | *   |  |
| Computation method                               | Evapotranspiration              | Richard's infiltration                                    | Soil erosion                                | Edit parameter                   |     |  |
| Interception                                     | No evaporation                  | Edit Parameters                                           | Snowmelt options                            | Edit parameter                   |     |  |
| Initial depth                                    | Deardorff method                | 🔘 Green + Ampt multi layer                                | Contaminant tra                             | Edit parameter<br>Edit parameter | . = |  |
| Retention depth                                  | Penman method                   | <b>T</b> o 7 (1) 170                                      | Storm/tile drain                            | Edit parameter                   |     |  |
| Area reduction Depth varying roughness           | 🔽 Seasonal resist.              | Soil moisture depth (m)      17.0     Top layer depth (m) | Calibrate                                   | Edit parameter<br>Edit parameter |     |  |
| Help                                             | Output Control                  | Model Linkage                                             | II LINK CE-QUAL                             | Cancel                           |     |  |

So, altogether there are 18 parameters that will be used in the automated calibration for this tutorial example problem.

#### 2.2 Defining calibration parameters

The next step in this tutorial involves defining the upper and lower boundary parameters which have values that can vary during the calibration run.

- 1. Select *GSSHA* | **Job Control...** to reopen the *GSSHA Job Control Parameters* dialog. It is necessary to close and reopen the dialog so that the *Soil moisture depth* and *Top layer depth* parameters can be internalized and later used as calibration parameters.
- 2. Turn "Calibrate" on. (See the following figure).

| Computation parameters  | Outlet information | Infiltration                                                           | Channel routing com                                                       | putation scheme |  |
|-------------------------|--------------------|------------------------------------------------------------------------|---------------------------------------------------------------------------|-----------------|--|
| Total time (min): 1500  | Column: 1          | No infiltration                                                        | No routing                                                                |                 |  |
| Time step (sec): 30     | Row: 40            | <ul> <li>Green + Ampt with soil moisture<br/>redistribution</li> </ul> | <ul> <li>Diffusive wave</li> <li>Edit Parameters</li> <li>MESH</li> </ul> |                 |  |
| Overland flow           | Slope: 0.00100     | Help Sacramento Model                                                  | Groundwater                                                               | Edit parameter  |  |
| Computation method      | Evapotranspiration | Dishasala influentian                                                  | 🗖 Soil erosion                                                            | Edit parameter  |  |
| ADE 👻                   |                    | Hichard's Innication                                                   | 🔽 Long term simul                                                         | Edit parameter  |  |
|                         | No evaporation     | Edit Parameters                                                        | Snowmelt options                                                          | Edit parameter  |  |
|                         | Deardorff method   | 🔘 Green + Ampt multi layer                                             | Contaminant tra                                                           | Edit parameter  |  |
| 🔲 Initial depth         |                    |                                                                        | Nutrients                                                                 | Edit parameter  |  |
| Retention depth         | Penman method      |                                                                        | Storm/tile drain                                                          | Edit parameter  |  |
| Area reduction          |                    | Soil moisture depth (m) -17.0                                          | Stochastic                                                                | Edit parameter  |  |
| Depth varying roughness | 📝 Seasonal resist. | ✓ Top layer depth (m) 18.0                                             | 🗖 Calibrate                                                               | Edit parameter  |  |
|                         |                    |                                                                        | I Link CE-QUAL                                                            |                 |  |

- 3. Click **Edit parameter...** to the right of "Calibrate" to open the *Parameters* dialog.
- 4. Select the **Initialize Parameters from Model** button so that there will be 18 parameters in the list.

| Parameter               |     | Кеу      | Name       | Start Value   | Min     | Max        | Parameter Type |     |
|-------------------------|-----|----------|------------|---------------|---------|------------|----------------|-----|
| Roughness               | •   | -1       | R_1        | 0.0595        | 0.0238  | 0.1488     | Log            | •   |
| Roughness               | •   | -2       | R_2        | 0.4071        | 0.1628  | 1.0178     | Log            | •   |
| Roughness               | •   | -3       | R_3        | 0.1051        | 0.042   | 0.2628     | Log            | •   |
| Roughness               | •   | -4       | R_4        | 0.8408        | 0.3363  | 2.1019     | Log            | -   |
| Retention depth (mm)    | •   | -5       | RE_5       | 1.3094        | 0.5237  | 3.2734     | Log            | -   |
| Retention depth (mm)    | •   | -6       | RE_6       | 1.2854        | 0.5142  | 3.2135     | Log            | •   |
| Retention depth (mm)    | •   | -7       | RE_7       | 0.8503        | 0.3401  | 2.1258     | Log            | •   |
| Retention depth (mm)    | •   | -8       | RE_8       | 1.8644        | 0.7458  | 4.6611     | Log            | •   |
| Hydraulic conductivit   | •   | -9       | HC_9       | 2.1891        | 0.8756  | 5.4727     | Log            | •   |
| Hydraulic conductivit   | •   | -10      | HC_10      | 0.0158        | 0.0063  | 0.0395     | Log            | -   |
| Hydraulic conductivit   | •   | -11      | HC_11      | 0.2925        | 0.117   | 0.7313     | Log            | -   |
| Hydraulic conductivit   | •   | -12      | HC_12      | 0.1965        | 0.0786  | 0.4912     | Log            | -   |
| Hydraulic conductivit   | •   | -13      | HC_13      | 1.3196        | 0.5279  | 3.2991     | Log            | •   |
| Hydraulic conductivit   | •   | -14      | HC_14      | 1.9421        | 0.7769  | 4.8554     | Log            | •   |
| Hydraulic conductivit   | •   | -15      | HC_15      | 0.2443        | 0.0977  | 0.6106     | Log            | •   |
| Channel roughness       | •   | -16      | CR_16      | 0.0371        | 0.0148  | 0.0927     | Log            | •   |
| Soil moisture depth (m) | •   | -17      | SMD_17     | 0.4184        | 0.1673  | 1.0459     | Log            | •   |
| Top layer depth (m)     | •   | -18      | TLD_18     | 0.0784        | 0.0313  | 0.1959     | Log            | •   |
| •                       | 111 |          |            |               |         |            |                |     |
|                         |     |          |            |               |         |            |                |     |
| Add Parameter           | Del | ete Para | ameter     | Delete All    | Calibra | tion Setup | Observed D     | ata |
|                         |     |          | Initialize | Parameters fr | m Model |            |                |     |

 Enter the *Start Value, Min* and *Max* values as shown in the figure above by copying and pasting the values from the file \*Calibration*\*Automated*\*InitialParams.txt*, found in the data files for this tutorial. Guidance for starting parameter estimates can be found on http://gsshawiki.com.

#### 2.3 Defining the Observed Data for Model Calibration

A quantitative measure of closeness of fit is called an objective function, and it is an important component of the automatic calibration process. For this example GSSHA problem, the objective function will be defined by comparing observed flow data at the Goodwin Creek watershed outlet with the model simulated counterparts. The best set of parameters corresponds to the lowest objective function value.

For this example problem, the GSSHA model is calibrated for a long term event where there are multiple storm events.

1. In the *Parameters* dialog, click on the **Observed Data...** button to bring up the *GSSHA Observations* dialog.

- 2. Click the **Add** button.
- 3. Change the Observation Type to "Outlet Hydrograph".
- 4. Click on the **Define** button under the *Observed Data* column to bring up the *Define GSSHA Observation* dialog.
- 5. Select Define Series... to open the XY Series Editor dialog.
- 6. With *Show Dates* turned off, copy and paste the values from the file \*Calibration*\*Automated*\*observed.txt* into the *XY Series Editor*.
- 7. Change the Curve Name to "hydro".
- 8. Select **OK** to exit the *XY Series Editor* dialog.
- 9. Click **Done** to exit the *Define GSSHA Observation* dialog.
- 10. Under the *Weights* column, click **Define** to open the *XY Series Editor* dialog. Notice an XY series has been defined to correspond to the observation data. These weights could be edited to put a greater emphasis on peak values if desired.
- 11. Select **Cancel** to exit the *XY Series Editor* dialog and then **OK** to close the *GSSHA Observations* dialog.

#### 2.4 Defining Levenberg-Marquardt (LM)/Secant LM (SLM) data

1. In the *Parameters* dialog, click on the **Calibration Setup...** button which will open the *Calibration Setup* dialog.

Notice that there are several calibration methods from which to choose. The default LM/SLM methods are recommended for routine use. However, if sufficient time is available for a more exhaustive exploration, then of the three global optimization methods (Multistart, TR, and MLSL), the MLSL method is recommended. The SLM calibration option will compute a set of optimum values using a local search. If the model can be run for several hours, select *MLSL* for the calibration method. The MLSL option computes a set of optimum values using a global search, but will require more time than the SLM method. Do not modify any of the calibration setup parameters at this time.

- 2. Click **OK** to accept the default settings and close the *Calibration Setup* dialog.
- 3. Click **Done** to close the *Parameters* dialog.
- 4. Click **OK** to close the GSSHA Job Control Parameters dialog.

### 3 Save and Run the Model

- 1. Select *GSSHA* | **Save Project File**... to open the *Save GSSHA Project File* dialog.
- 2. **Save** the GSSHA project as "autocalib.prj" to exit the *Save GSSHA Project File* dialog. Notice that WMS runs an initial forward simulation before saving so it can compare the observed with computed values and prepare the necessary calibration input files.
- 3. Select GSSHA / Run GSSHA... to open the GSSHA Run Options dialog.

4. Select **OK** to close the *GSSHA Run Options* dialog and open the *Model Wrapper* dialog.

This run will take some time to finish. It is recommended to run the calibration overnight or in the background while working on other tasks.

5. When the model has finished running, click **Close** to exit the *Model Wrapper* dialog. This will open the *GSSHA Calibration Output* dialog.

## 4 Run the Forward Simulation with the Optimized Parameters

Once the calibration completes, GSSHA writes the best set of parameters (the set of parameters which produce minimum cost function). WMS can read the best parameters, and then save the project file using a new filename so the original calibration input file is not overwritten. Some of the input or output control data can be modified in order to run a new forward simulation with the calibrated parameters.

The GSSHA model wrapper displays an evolution of the automatic calibration. It indicates if the maximum number of specified optimization iterations was met or if the local (global, if such a method is chosen) search terminated by virtue of other specified stopping criteria.

The GSSHA Calibration Output dialog shows the starting and optimized parameter values along with the starting and optimized objective function values.

| Parameter                                                                         | Key                                | Run 1 Start Value                                          | Run 1 Optimized | Run 2 Start Value | Run 2 Optimized | Run 3 Start Value | Run 3 Optimized. |
|-----------------------------------------------------------------------------------|------------------------------------|------------------------------------------------------------|-----------------|-------------------|-----------------|-------------------|------------------|
| Roughness                                                                         | -1                                 | 0.024232                                                   | 0.0238          | 0.138213          | 0.145604        | 0.100701          | 0.135923         |
| Roughness                                                                         | -2                                 | 0.612553                                                   | 0.1628          | 0.272938          | 0.175709        | 0.535988          | 0.794389         |
| Roughness                                                                         | -3                                 | 0.246821                                                   | 0.215002        | 0.145116          | 0.059807        | 0.191757          | 0.042            |
| Roughness                                                                         | -4                                 | 1.872044                                                   | 0.508565        | 1.135772          | 0.869548        | 0.818591          | 2.1019           |
| letention depth (mm)                                                              | -5                                 | 2.238294                                                   | 3.229525        | 2.514518          | 2.032373        | 2.863888          | 1.186688         |
| letention depth (mm)                                                              | -6                                 | 3.052274                                                   | 3.003409        | 3.004393          | 3.2135          | 1.814126          | 3.2135           |
| letention depth (mm)                                                              | -7                                 | 1.931991                                                   | 2.1258          | 0.526688          | 0.807784        | 1.105863          | 1.607553         |
| letention depth (mm)                                                              | -8                                 | 4.549659                                                   | 2.144612        | 0.85371           | 0.7458          | 1.63603           | 1.171599         |
| lydraulic conductivity (c                                                         | -9                                 | 3.19313                                                    | 2.766227        | 3.033175          | 1.290824        | 5.184704          | 5.4727           |
| lydraulic conductivity (c                                                         | -10                                | 0.016982                                                   | 0.036764        | 0.009449          | 0.013186        | 0.014208          | 0.0063           |
| lydraulic conductivity (c                                                         | -11                                | 0.470615                                                   | 0.117           | 0.334035          | 0.340773        | 0.291542          | 0.226794         |
| ydraulic conductivity (c                                                          | -12                                | 0.135703                                                   | 0.0786          | 0.275779          | 0.231718        | 0.454422          | 0.312254         |
| Hydraulic conductivity (c                                                         | -13                                | 0.579316                                                   | 0.87127         | 0.638216          | 0.911188        | 1.634862          | 1.120367         |
| Hydraulic conductivity (c                                                         | -14                                | 3.604531                                                   | 4.244902        | 2.988436          | 3.056922        | 1.940332          | 0.7769           |
| lydraulic conductivity (c                                                         | -15                                | 0.136463                                                   | 0.220284        | 0.182198          | 0.212216        | 0.500159          | 0.169622         |
| hannel roughness                                                                  | -16                                | 0.028635                                                   | 0.037733        | 0.041768          | 0.037682        | 0.029819          | 0.038445         |
| oil moisture depth (m)                                                            | -17                                | 0.772132                                                   | 1.0459          | 0.648765          | 0.768461        | 0.24339           | 0.559093         |
| op layer depth (m)                                                                | -18                                | 0.072497                                                   | 0.070582        | 0.068163          | 0.081468        | 0.085263          | 0.085661         |
| tarting Objective Value:                                                          |                                    | 145.573393                                                 |                 | 161.988497        |                 | 245.25658         |                  |
| Optimized Objective Value:                                                        |                                    |                                                            | 36.505748       |                   | 23.489611       |                   | 23.477539        |
| elect an Optimization:                                                            |                                    |                                                            | C Select        |                   | C Select        |                   | Select           |
| Run simulation with optin<br>Replace key values in pr<br>project to a new filenam | nized val<br>oject wit<br>e or ove | ues<br>h optimized values (sar<br>write original project r | ve the<br>name) |                   |                 |                   |                  |

If using the SLM local optimization method, only a single set of optimized values will be visible. If using the MLSL method described above, there will be multiple sets of optimized values. Select the desired set of optimized values from the dialog.

- 1. Turn off both options: *Run simulation with optimized values* and *Replace key values*....
- 2. Click **OK** to close the *GSSHA Calibration Output* dialog. This dialog can be accessed at any time to replace the key values in the simulation by selecting the *GSSHA* / **Read Calibration Output...** menu command.
- 3. Select GSSHA / Read Solution... to open the Read GSSHA Solution dialog.
- 4. Click **OK** to accept the defaults, exit the *Read GSSHA Solution* dialog, and read in the solution.

## 5 Observe the Full Calibration Results

GSSHA writes several calibration files during and after a calibration run. Here are a couple of files to view. The \*.rec file shows detailed results for the calibration run. The \*.par and \*.sen files show additional parameter information about the calibration run. When running the model using MLSL, the slm\_chl\_mlsl.rec file contains informayion about the global optimization method.

## 6 Automated Calibration to Additional Observation Points

There will frequently be stream gages or other measured data at locations other than the outlet point that can be used to calibrate the model. The model can easily be calibrated to include these additional data values. The following data types can be calibrated at any applicable point in the watershed:

- Overland Depth
- Infiltration Depth
- Surface Moisture
- Channel Depth
- Channel Flow
- Groundwater Head
- Outlet Hydrograph (Only at the watershed outlet point)
- Snow Water Equivalent
- Tile Drain Discharge (In a GSSHA Storm Drain coverage)

This section describes how to add additional observation points to the model.

- 1. In the **2D Grid Module**, select *GSSHA* / **Save Project File** to open the *Save GSSHA Project File* dialog.
- 2. **Save** the project as "autocalibMult.prj" to save the project under a new name and exit the *Save GSSHA Project File* dialog. The *Model Wrapper* will appear for a brief moment and then close itself.
- 3. In the Project Explorer, select the " GSSHA" coverage to make this the active coverage.

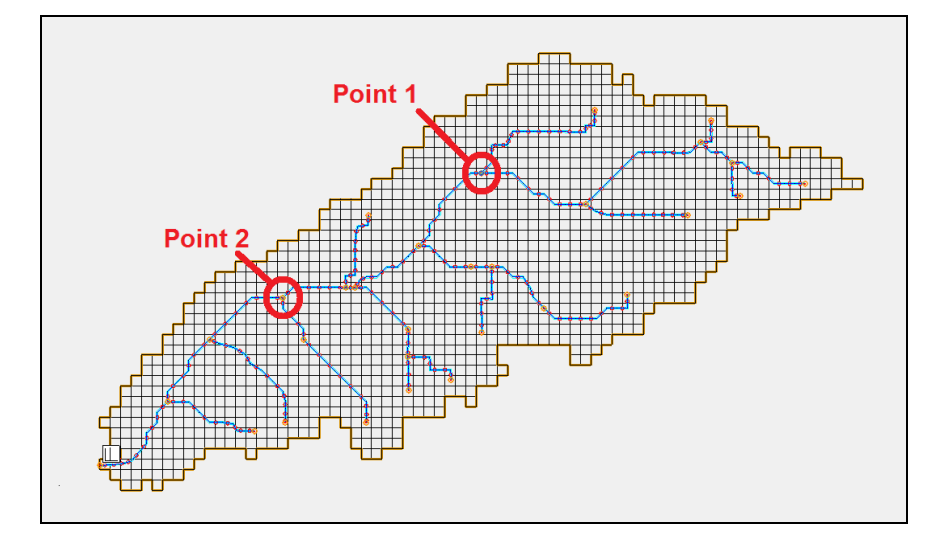

4. Select the Select Feature Point/Node tool **(§**.

- 5. Double-click on Point 1 as shown in the figure above to bring up the *Properties* dialog.
- 6. Click on the ... button under the *Observations* column to bring up the *GSSHA Observations* dialog.
- 7. Select the Add button to add an observation.
- 8. Change the Observation Type to "Channel Flow".
- 9. Click on the **Define** button under the *Observed Data* column to open the *Define GSSHA Observation* dialog.
- 10. Click **Define Series** to open the *XY Series Editor* dialog.
- 11. With *Show Dates* turned off, copy and paste the values from the file *GSSHACalibration3\Calibration\Automated\Pt1.txt* into the appropriate columns in the *XY Series Editor* dialog.
- 12. Change the *Curve Name* to "Point1".

The XY Series Editor should appear as in the figure below.

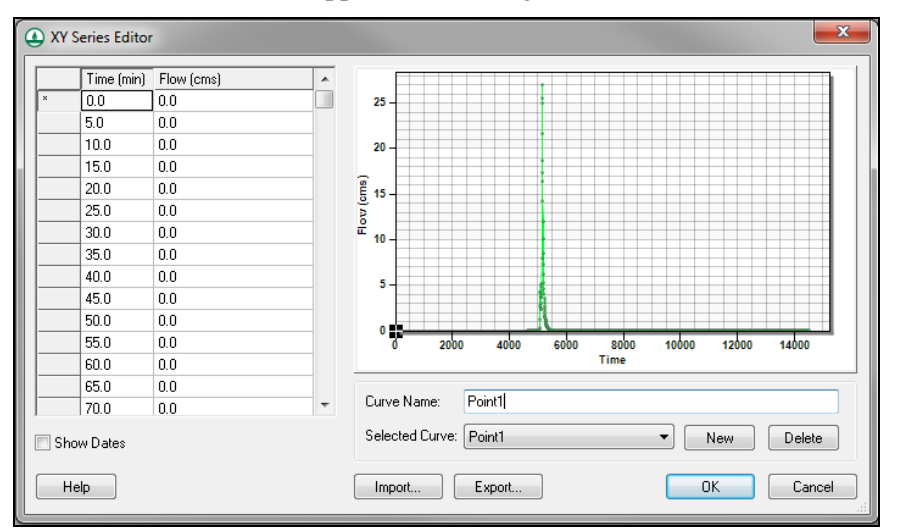

- 13. Select **OK** to close the *XY Series Editor* dialog.
- 14. Click **Done** to close the *Define GSSHA Observation* dialog.
- 15. Select **OK** to close the GSSHA Observations dialog.
- 16. Select **OK** to close the *Properties* dialog.
- 17. Repeat steps 5 through 16 for Point 2, using data from the file named *Pt2.txt* and naming the curve "Point2".
- 18. Select *File* | **Save** to open the *Save As* dialog.
- 19. **Save** the modified GSSHA project as "autocalibMult.prj" to save the project and exit the *Save As* dialog.
- 20. Select GSSHA / Run GSSHA... to open the GSSHA Run Options dialog.
- 21. Click **OK** to accept the defaults, exit the *GSSHA Run Options* dialog, and open the *Model Wrapper* dialog. Once again, this run will take some time to finish.
- 22. Click **Close** once the simulation is complete to exit the *Model Wrapper* dialog. This will open the *GSSHA Calibration Output* dialog.
- 23. Select **OK** to close the *GSSHA Calibration Output* dialog and open the *Save GSSHA Project File* dialog.
- 24. **Save** the project as "autocalibmultopt.prj" to save the project and exit the *Save GSSHA Project File* dialog.
- 25. Select GSSHA | Run GSSHA to open the GSSHA Run Options dialog.
- 26. Click **OK** to exit the *GSSHA Run Options* dialog and open the *Model Wrapper* dialog.
- 27. When the simulation is finished, click **Close** to exit the *Model Wrapper* dialog and read in the solution.
- 28. Feel free to compare the results of this simulation to the simulated values obtained earlier.

## 7 Conclusion

This concludes the "Automated Calibration of GSSHA Models" tutorial. This tutorial covered how to set up and execute the automated calibration of a GSSHA model.